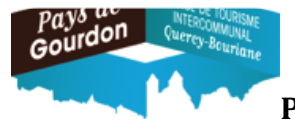

Hôtels non classés, Villages de Vacances non classés

Pré-requis obligatoire : Enregistrement de l'hébergement touristique effectif et Réception du Courrier/Mail mentionnant les identifiants de connexion adressé par l'Office de Tourisme du Pays de Gourdon.

# 1 : Se connecter à la plateforme de déclaration en ligne Taxe de Séjour CCQB :

https://gourdonfront.consonanceweb.fr

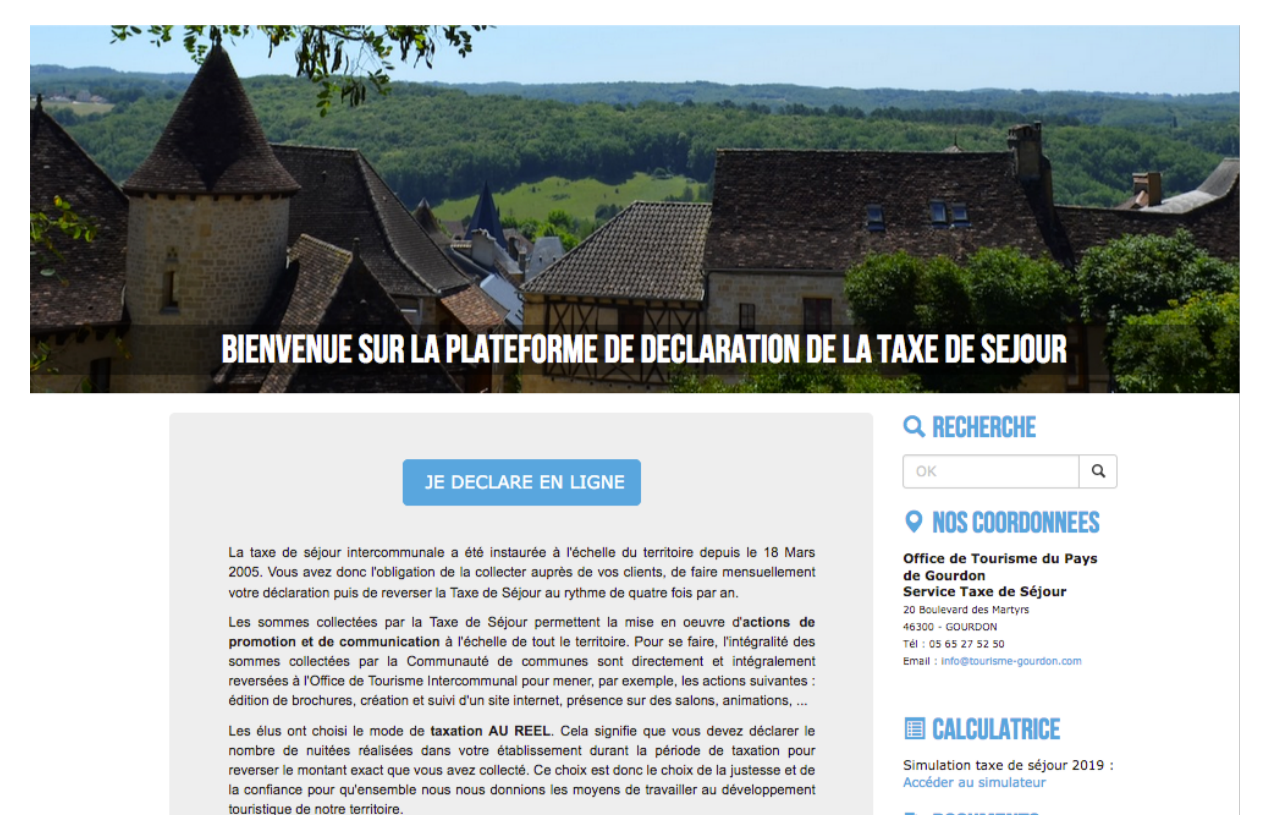

2 : Cliquer sur :

3 : Se connecter à son espace personnel en renseignant votre identifiant et votre mot de passe, puis en cliquant sur le bouton "se connecter"

JE DECLARE EN LIGNE

4 : Vérifier ses coordonnées (Téléphone et Email, ....) et ses hébergements (Classement (Non classé), tarif TSU (Taxe de Séjour Unitaire) appliqué (%), ...) en cliquant sur les onglets correspondants, puis cliquer sur l'onglet "Déclarer":

OFFICE DU TOURISME DU PAYS DE GOURDON

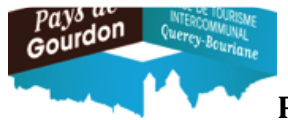

Hôtels non classés, Villages de Vacances non classés

#### **Cas 1 : Vous avez loué :**

#### 5 : Choisir une période de déclaration en activant le menu déroulant :

| A Mes hébergements | Déclarer la taxe   | Mes déclarations                    |                  |                                                                                                    |   |  |
|--------------------|--------------------|-------------------------------------|------------------|----------------------------------------------------------------------------------------------------|---|--|
|                    | Туре               | Classement                          | Capacité<br>maxi | Période de déclaration                                                                                                    |   |  |
| ılès               | Chambre d'hôte     | es Chambre<br>d'hôtes Non<br>classé | 6                | <ul> <li>✓ Choisissez une periode de declaration</li> <li>Octobre 2021</li> <li>Septembre 2021</li> <li>Août 2021</li> <li>Juillet 2021</li> </ul> |   |  |
|                    |                    |                                     |                  | Juin 2021<br>Mai 2021                                                                                                    | L |  |
| (                  | OFFICE DE TOURISME | INTERCOMMU                          | NAL              | Avril 2021<br>Mars 2021<br>Février 2021                                                                                                    |   |  |

#### 6 : Renseigner les tableaux de collectes Rappel : nuitée = Nombre de personnes x Nombre de nuits : Assujettis : Personnes de + de 18 ans

A : le tableau concernant vos collectes en nom propre :

DECLARATION OCTOBRE 2021

| Collecte directe par l'hébergeur                                                            |                                                                      |
|---------------------------------------------------------------------------------------------|----------------------------------------------------------------------|
| Nombre de nuitées assujetties<br>Nombre total de nuitées louées à des personnes assujetties |                                                                      |
| Nombre de nuitées exonérées<br>Nombre total de nuitées louées à des personnes exonérées     |                                                                      |
| Nombre d'occupants<br>Nombre total de personnes logées                                      |                                                                      |
| Nombre d'assujettis<br>Nombre total de personnes assujetties (non exonérées <b>O</b> )      |                                                                      |
| Taxe de séjour collectée sur la période                                                     | ○ €                                                                  |
| <b>Justificatif</b><br>Votre registre du logeur                                             | Titre : Justificatif_logeur_<br>Parcourir Aucun fichier sélectionné. |

NB : Si aucune collecte en nom propre : renseigner à 0 tous les champs proposés.

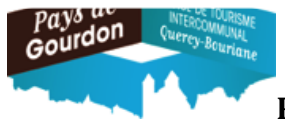

# Hôtels non classés, Villages de Vacances non classés

B : renseigner le nombre de nuitées et les montants collectés par les plateformes collectrices auxquelles vous avez donné votre autorisation :

| Collecte par une plateforme 🕄<br>Plateforme             | Nombre de nuitées Montant colle | te plateforme |
|---------------------------------------------------------|---------------------------------|---------------|
| Abritel<br>Collecte directe par la plateforme           | 0                               |               |
| Airbnb<br>Collecte directe par la plateforme            | 0 ♀ x 0.77 € 0 €                |               |
| Belvilla<br>Collecte directe par la plateforme          | 0 ◯ x 0.77 € 0 €                |               |
| Booking<br>Collecte directe par la plateforme           | 0 ◎ x 0.77 € 0 €                |               |
| Collecte directe par la plateforme                      | 0 ☉ x 0.77 € 0 €                |               |
| Coins Secrets<br>Collecte directe par la plateforme     | 0 ⓒ x 0.77 € 0 €                |               |
| En toutes saisons<br>Collecte directe par la plateforme | 0 ☉ x 0.77 € 0 €                |               |
| Expedia<br>Collecte directe par la plateforme           | 0 © × 0.77 € 0 €                |               |
| Gites de France<br>Collecte directe par la plateforme   | 0 ◯ x 0.77 € 0 €                |               |
| Homelidays<br>Collecte directe par la plateforme        | 0 © x 0.77 € 0 €                |               |
| Interchalet<br>Collecte directe par la plateforme       | 0 ◯ x 0.77 € 0 €                |               |
| Leboncoin<br>Collecte directe par la plateforme         | 0 ◯ × 0.77 € 0 €                |               |
| MagicStay<br>Collecte directe par la plateforme         | 0 ♀ x 0.77 € 0 €                |               |
| Misterbandb<br>Collecte directe par la plateforme       | 0 © × 0.77 € 0 €                |               |
| Novasol<br>Collecte directe par la plateforme           | 0 ♀ x 0.77 € 0 €                |               |

# 7/ Valider les informations en cliquant sur le bouton : Déclarer

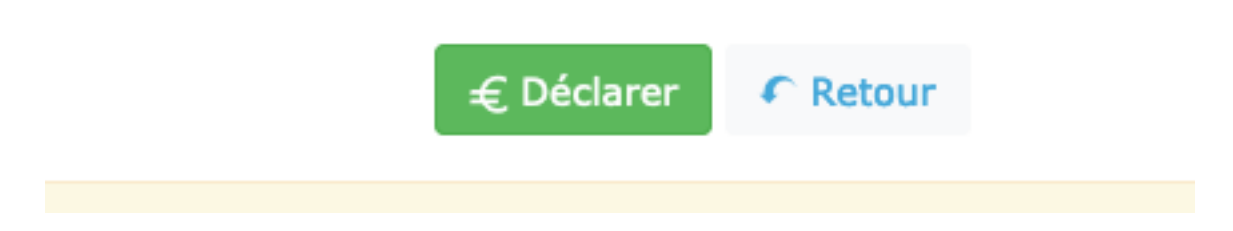

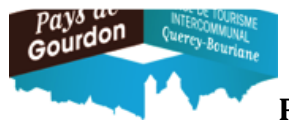

Hôtels non classés, Villages de Vacances non classés

**8/ Vérifier le bon enregistrement de la déclaration mensuelle** dans l'onglet "Mes anciennes déclarations" et le détail de celle-ci dans le "Reçu" en cliquant

| sur le bouton | ٩         |           |            |        |                 |       |       |       |
|---------------|-----------|-----------|------------|--------|-----------------|-------|-------|-------|
| L Coordonnées | 🕈 Mes héb | ergements | Déclarer   | Mes an | ciennes déclara | tions | ① Mes | états |
| Date déc      | laration  | Période   | de déclara | tion   | Montant         | Mod   | ifier | Reçu  |
| 27/02         | /2020     | Février 2 | 2020       |        | 0.00 €          |       |       | ٩     |

**Cas 2 : Vous n'avez pas loué :** 

5 : Choisir une période de déclaration en activant le menu déroulant :

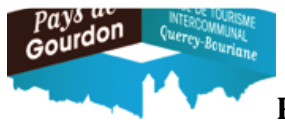

#### Hôtels non classés, Villages de Vacances non classés

| A Mes hébergements | Déclarer la taxe | Mes déclarations                       |                  |                                                                                                    |  |
|--------------------|------------------|----------------------------------------|------------------|----------------------------------------------------------------------------------------------------|--|
|                    | Туре             | Classement                             | Capacité<br>maxi | Période de déclaration                                                                                                    |  |
| ılès               | Chambre d'h      | lôtes Chambre<br>d'hôtes Non<br>classé | 6                | <ul> <li>Choisissez une periode de declaration</li> <li>Octobre 2021</li> <li>Septembre 2021</li> <li>Août 2021</li> <li>Juillet 2021</li> </ul> |  |
| o                  | FFICE DE TOURIS  |                                        | NAL              | Juin 2021<br>Mai 2021<br>Avril 2021<br>Mars 2021                                                                                                 |  |

# 6 : Renseigner les champs du tableau de collectes en nom propre à 0

#### DÉCLARATION OCTOBRE 2021 Collecte directe par l'hébergeur Nombre de nuitées assujetties $\hat{\phantom{a}}$ Nombre total de nuitées louées à des personnes assujetties Nombre de nuitées exonérées $\hat{\phantom{a}}$ Nombre total de nuitées louées à des personnes exonérées Nombre d'occupants $\hat{\phantom{a}}$ Nombre total de personnes logées Nombre d'assujettis $\hat{\phantom{a}}$ Nombre total de personnes assujetties (non exonérées 3) Taxe de séjour collectée sur la période € Justificatif Titre : Justificatif\_logeur\_ Votre registre du logeur Parcourir... Aucun fichier sélectionné.

#### 7/ Valider les informations en cliquant sur le bouton : Déclarer

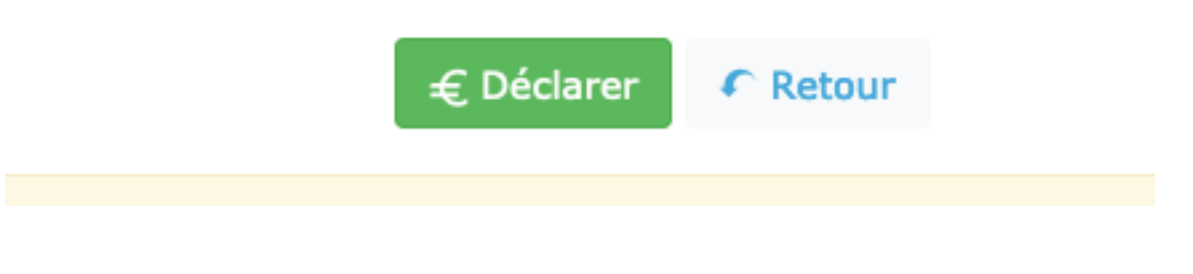

OFFICE DU TOURISME DU PAYS DE GOURDON

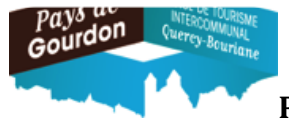

Hôtels non classés, Villages de Vacances non classés

**8/ Vérifier le bon enregistrement de la déclaration mensuelle** dans l'onglet "Mes anciennes déclarations" et le détail de celle-ci dans le Reçu

| en cliquant sur | le bouton  | •         |              |         |                   |       |        |         |
|-----------------|------------|-----------|--------------|---------|-------------------|-------|--------|---------|
| L Coordonnées   | 📌 Mes hébe | ergements | Déclarer     | 🖸 Mes a | anciennes déclara | tions | • Mes  | s états |
| Date déc        | laration   | Période   | e de déclara | tion    | Montant           | Mod   | lifier | Reçu    |
| 27/02/          | /2020      | Février 2 | 2020         |         | 0.00€             |       |        | ٩       |

\* Modification d'une déclaration après enregistrement :

Les déclarations doivent être effectuées entre le 1° et avant le 10 du mois suivant la période de location. Les modifications sur les déclarations déjà enregistrées sont possibles jusqu'à cette date.

1/ : Modifications durant la période :

a/ : Rechercher et sélectionner la déclaration à modifier dans l'onglet "Mes anciennes déclarations"

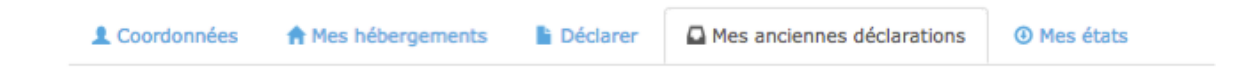

b/: cliquer sur le stylo vert pour accéder à la modification :

| Date déclaration | Période de déclaration | Montant | Modifier |
|------------------|------------------------|---------|----------|
| 23/03/2020       | Mars 2020              | 0.00€   | 1        |

OFFICE DU TOURISME DU PAYS DE GOURDON

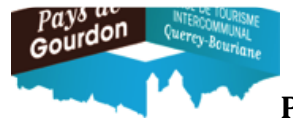

### Hôtels non classés, Villages de Vacances non classés

C/ : Modifier les informations : effectuer la ou les modification(s) puis valider celle(s)-ci en cliquant sur : Modifier la déclaration

| € | Modifie   | r la déc | laration |
|---|-----------|----------|----------|
| ~ | - Ioonine |          |          |

e/Vérifier le bon enregistrement des modifications de la déclaration mensuelle dans l'onglet "Mes anciennes déclarations" et le détail de celle-ci dans le Reçu en cliquant sur

le bouton

2/ : Modification d'une déclaration après délais : contacter le service Déclaration Taxe de Séjour de l'Office de Tourisme du Pays de Gourdon

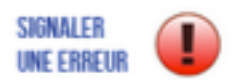

via le bouton :

ou par mail sur l'adresse : patricia.couyba@tourisme-gourdon.com